#### MB5370 安裝 Windows 8 透過有線 LAN 連線連接印表機之驅動程式步驟

先將印表機連接到路由器,詳細可參考以下步驟

#### 變更有線LAN連線

#### Change Wired LAN active

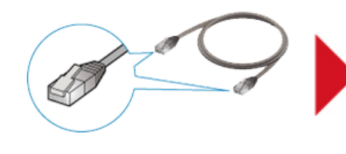

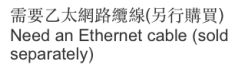

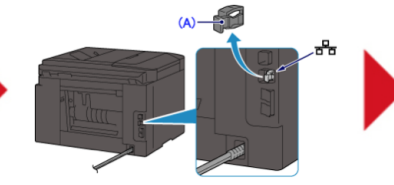

取下位於印表機背部左側的連接埠的蓋子 (A) Remove the Cap (A) from the port located on the left side at the back of the printer

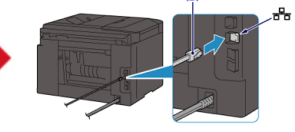

使用乙太網路纜線 (B) 連接印表機和 網路設備 (路由器等) 注意:請勿連接至任何其他連接埠 Connect the printer and a network device (router, etc.) with an Ethernet cable (B) CAUTION: Do not connect to any other port

| 影印                 | <b>言</b> <sub>掃描</sub> |  |
|--------------------|------------------------|--|
| /=== <sub>傅真</sub> | ₩ 設定                   |  |
| • • •              |                        |  |
|                    | ♦♦ 1 2 2               |  |

選擇"設定" Choose "**Setup**"

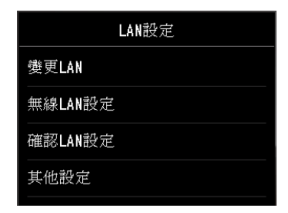

選擇"變更LAN" Choose "Change LAN"

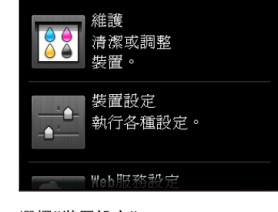

選擇"裝置設定" Choose "Device Setting Perform various settings"

| 燮更LAN         |
|---------------|
| WIFEI 無線LAN連線 |
| IAN 有線LAN連線   |
| [AP] 存取點模式連線  |
| 禁用LAN         |

選擇"有線**LAN**連線" Choose "Wired LAN active"

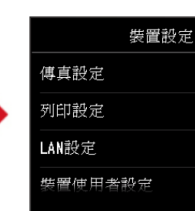

選擇"LAN設定" Choose "LAN settings"

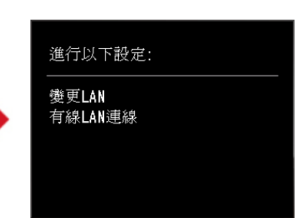

顯示"變更LAN有線LAN連線" Show "Change LAN Wired LAN active" 完成後點擊以下連結下載有關之驅動程式 https://hk.canon/zh\_HK/support/0100609801/5

下載及安裝步驟

1. 按一下「下載」。下載完成後開啟該檔案安裝

| ▲下載                          |
|------------------------------|
| 我已閱讀及理解以下的免責聲明<br>及希奎下載選定軟件。 |

2. 按「下一步」

|                       | 歡迎 ×                                                           |
|-----------------------|----------------------------------------------------------------|
| 1-0990                | 歡迎進入 MP Drivers 安裝程式。本程式將在您的電腦上安裝<br>MP Drivers。               |
| and the second second | 執行安裝前,諸從電腦斷開印表機電纜線,並退出所有正在<br>運行的程式。                           |
| Casteria              | 若要退出運行中的程式,請按一下 [取消] 並暫時退出安裝程<br>式。                            |
| 1899                  | 警告:本程式受版權法和國際公約保護。                                             |
|                       | 未經授權擅自複製或散佈本電腦程式著作之全部或部分,將<br>導致嚴厲的民事和刑事處分,且將被依法提起最大範圍的追<br>訴。 |
| 語言                    | <u>(下一步(N)&gt;</u> 取消                                          |

## 3. 按「下一步」

|                | 選擇居住地                                    |
|----------------|------------------------------------------|
| 0000           | 選擇居住地,然後按一下 [下一步]。                       |
| and the second | 居住地(P):<br>美國,加拿大,拉丁美洲<br>歐洲,中東,非洲<br>空湖 |
|                |                                          |
|                |                                          |
|                | < 上一步(B) 下一步(M) >                        |

4. 按「是」

| 最終使用者許可協定                                                                                       |                                                                                                    | ^                                              |
|-------------------------------------------------------------------------------------------------|----------------------------------------------------------------------------------------------------|------------------------------------------------|
| 注意:在安裝本官方許                                                                                      | 可軟體前,諸您閱讀本文件。                                                                                                    |                                                |
| 本使用許可協定是您與<br>許可協定(以後提及的軟<br>軟體程式、相關的電子:<br>圖示和其他數碼格式的:<br>(簡稱「內容資料」)的<br>Ohta-ku、Tokyo 146-850 | Canon Inc. 之間的許可協定,是關於隨同本,<br>如體和內容資料共同簡稱「官方許可軟體」)<br>或在線手冊及更新 (統稱「軟體」) 和/或文字<br>創作及更新,包括使用軟體透過網際網路獲<br>協定。Canon 公司位於 30-2 Shimomaruko 3-c<br>21、Japan (簡稱「Canon」)。 | 最終使用者<br>提供給您的<br>E、影像、<br>取的資料<br>thome、<br>≻ |
| 如果接受協定,按一下 [                                                                                    | [是]。如按一下 [否],MP Drivers 的安裝將被                                                                                                    | 2取消。                                           |

- ٠
- 5. 正在安裝,請稍候

| 安裝       |
|----------|
| 正在註冊程式資訊 |
|          |

6. 選擇「透過有線 LAN 連接使用印表機 (I)」

|         | 連接方法                     | × |
|---------|--------------------------|---|
| La CEQU | 選擇印表機連接方法。               |   |
|         | ○ 透過無線 LAN 連接使用印表機(₩)    |   |
| ALL AND | 選擇該選項可以透過無線 LAN 連接使用印表機。 |   |
| Set at  | ● 透過有線 LAN 連接使用印表機①      |   |
|         | 選擇該選項可以透過有線 LAN 連接使用印表機。 |   |
|         | ○ 透過 USB 使用印表機(U)        |   |
|         | 選擇該選項可以透過 USB 使用印表機。     |   |
|         |                          |   |
|         | 下一步(11) > 取消             |   |

## 7. 正左搜尋網絡上的印表機

| 印表機偵測              | × |
|--------------------|---|
| \$<br>正在搜尋網路上的印表機。 |   |
| (                  |   |

### 8. 按「下一步」

|       | 偵測到的印表機清單 ×                                                                                                    |
|-------|----------------------------------------------------------------------------------------------------|
|       | 在網路上值測到以下印表機。<br>從[值測到的印表機]中選擇您想要使用的印表機然後按一下[下一步]。<br>值測到的印表機[D]:<br>型號 MAC位址 IP位址<br>Canon ME5300 series 192.168<br>更新(U)<br>如果您要使用的印表機未列出,按一下[更新]。如果仍未值測到印表<br>機,勾選[檢查印表機設定]然後按一下[下一步]。 |
| 使用說明① | <上一步(B) 下一步(N) > 取消                                                                                                    |

### 9. 正在註冊印表機驅動程式,請稍候

| 正在註冊傳友驅動程式                |  |
|---------------------------|--|
| TT IT BT HOLD FOREBOLT A. |  |
|                           |  |
|                           |  |

# 10. 按「完成」

|                                  |                   | 安裝完成                |
|----------------------------------|-------------------|---------------------|
| 10000                            | 安裝已完成。<br>要檢查安裝結果 | ,按一下 [檢視安裝結果]。      |
| Contrast<br>Contrast<br>Contrast | 型號:               | Canon MB5300 series |
|                                  |                   | 檢視安裝結果(型)           |
| 說明( <u>H</u> )                   |                   | <u> </u>            |

-完-